To register your athlete with USA Swimming, you must create a USA Swimming account for yourself, as a parent. You do NOT need to register as a member – you should not pay for a membership for yourself. Your club's online member registration (OMR) link prompts you to login to their USA Swimming account. If you don't have a USA Swimming account, you must **CREATE A LOGIN**.

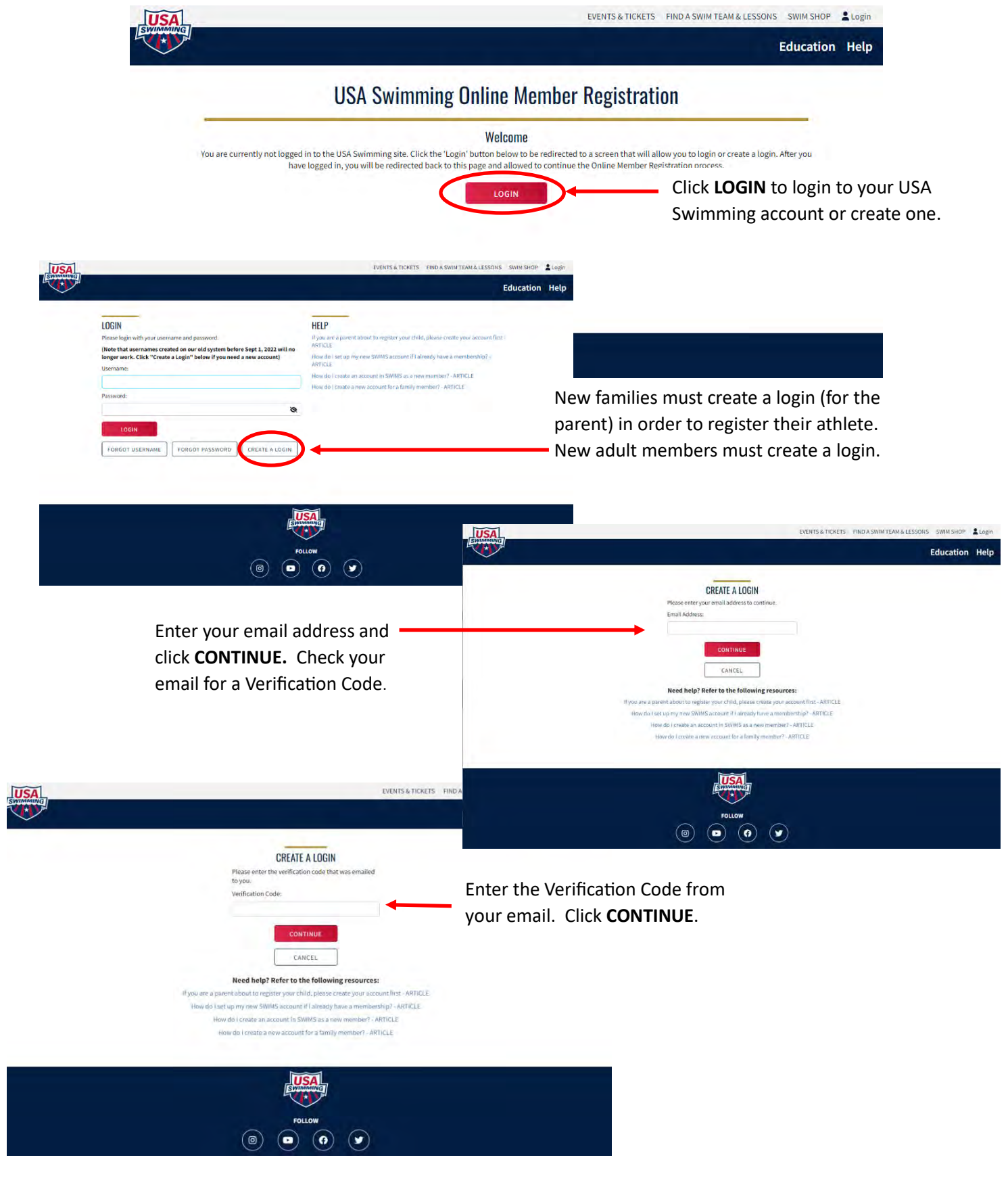

| USA                                                                                                    | EVENTS & TICKETS FIND A SW                                                                                                    | IM TEAM & LESSONS SWIM SHOP Login                                                                                                    |                                                |
|----------------------------------------------------------------------------------------------------|----------------------------------------------------------------------------------------------------|----------------------------------------------------------------------------------------------------|------------------------------------------------|
| SWIMMING<br>*                                                                                                    |                                                                                                    | Education Help                                                                                                    |                                                |
|                                                                                                    |                                                                                                    |                                                                                                    |                                                |
|                                                                                                    | CREATE A LOGIN                                                                                                    |                                                                                                    |                                                |
|                                                                                                    | Enter the required information below.                                                                                                    |                                                                                                    |                                                |
|                                                                                                    | Username:                                                                                                    | Specify a <b>Username</b> . Your Username                                                                                                    |                                                |
|                                                                                                    |                                                                                                    | does NOT have to be your email addre                                                                                                    | ss.                                            |
|                                                                                                    | Password Requirements                                                                                                    | <b>RECOMMENDATION</b> : Do not use any                                                                                                    |                                                |
|                                                                                                    | 1 number     1 special character     1 lowercase character     1 opercase character     Not equal to username                                                                                                    | special characters in your Username                                                                                                    |                                                |
|                                                                                                    | Password:                                                                                                    | Specify a <b>Password</b> . Your password                                                                                                    |                                                |
|                                                                                                    | Ø                                                                                                    | must meet the requirements listed                                                                                                    |                                                |
|                                                                                                    | Confirm Password:                                                                                                    | above                                                                                                    |                                                |
|                                                                                                    | Ø                                                                                                    |                                                                                                    |                                                |
|                                                                                                    | CANCEL                                                                                                    | Click <b>SAVE</b> to create your USA Swimming ac                                                                                                    | ccount.                                        |
|                                                                                                    |                                                                                                    |                                                                                                    |                                                |
|                                                                                                    | Login to t                                                                                                    | he account you created                                                                                                    |                                                |
|                                                                                                    | Login to t<br>using the                                                                                                    | he account you created<br>Username and Password                                                                                                    |                                                |
|                                                                                                    | Login to ta<br>using the<br>you select                                                                                                    | he account you created<br>Username and Password<br>ted.                                                                                                    |                                                |
| LOGIN                                                                                                    | Login to t<br>using the<br>you select                                                                                                    | he account you created<br>Username and Password<br>ted.                                                                                                    |                                                |
| LOGIN<br>Please login with your username and password                                                                                                    | Login to t<br>using the<br>you select                                                                                                    | he account you created<br>Username and Password<br>ted.                                                                                                    |                                                |
| LOGIN<br>Please login with your username and password<br>(Note that usernames created on our old sys)                                                                                                    | Login to t<br>using the<br>you select<br>d.<br>tem before Sept 1, 2022 will no                                                                                                    | he account you created<br>Username and Password<br>ted.                                                                                                    |                                                |
| LOGIN<br>Please login with your username and password<br>(Note that usernames created on our old syst<br>longer work. Click "Create a Login" below if                                                                                                    | Login to t<br>using the<br>you select<br>d.<br>tem before Sept 1, 2022 will no<br>you need a new account)                                                                                                    | he account you created<br>Username and Password<br>ted.                                                                                                    |                                                |
| LOGIN<br>Please login with your username and password<br>Note that usernames created on our old sys<br>onger work. Click "Create a Login" below if<br>Jsername:                                                                                                    | Login to t<br>using the<br>you select<br>d.<br>tem before Sept 1, 2022 will no<br>you need a new account)                                                                                                    | he account you created<br>Username and Password<br>ted.                                                                                                    |                                                |
| LOGIN<br>Please login with your username and password<br>(Note that usernames created on our old sys<br>longer work. Click "Create a Login" below if<br>Username:                                                                                                    | Login to t<br>using the<br>you select<br>d.<br>tem before Sept 1, 2022 will no<br>you need a new account)                                                                                                    | he account you created<br>Username and Password<br>ted.                                                                                                    |                                                |
| LOGIN<br>Please login with your username and password<br>Note that usernames created on our old sys<br>onger work. Click "Create a Login" below if<br>Jsername:                                                                                                    | Login to t<br>using the<br>you select<br>d.<br>tem before Sept 1, 2022 will no<br>you need a new account)                                                                                                    | he account you created<br>Username and Password<br>ted.                                                                                                    |                                                |
| OGIN<br>lease login with your username and password<br>Note that usernames created on our old sys<br>onger work. Click "Create a Login" below if<br>sername:                                                                                                    | Login to t<br>using the<br>you select<br>d.<br>tem before Sept 1, 2022 will no<br>you need a new account)                                                                                                    | he account you created<br>Username and Password<br>ted.                                                                                                    |                                                |
| LOGIN<br>Please login with your username and password<br>Note that usernames created on our old sys<br>onger work. Click "Create a Login" below if<br>Jsername:                                                                                                    | d.<br>you select<br>you select<br>you need a new account)<br>X                                                                                                    | he account you created<br>Username and Password<br>ted.                                                                                                    |                                                |
| LOGIN Please login with your username and password Note that usernames created on our old sys onger work. Click "Create a Login" below if Jsername: Password: LOGIN                                                                                                    | Login to t<br>using the<br>you select<br>d.<br>item before Sept 1, 2022 will no<br>you need a new account)                                                                                                    | he account you created<br>Username and Password<br>ted.                                                                                                    |                                                |
| LOGIN<br>Please login with your username and password<br>(Note that usernames created on our old sys<br>longer work. Click "Create a Login" below if<br>Username:<br>Password:<br>LOGIN<br>FORGOT                                                                                                    | d.<br>you select<br>you select<br>you need a new account)                                                                                                    | he account you created<br>Username and Password<br>ted.<br>Provide the information to Finalize Ye                                                                                                    | our                                            |
| LOGIN<br>Please login with your username and password<br>(Note that usernames created on our old sys<br>longer work. Click "Create a Login" below if<br>Username:<br>Password:<br>LOGIN<br>FORGOT                                                                                                    | Login to t<br>using the<br>you select<br>d.<br>tem before Sept 1, 2022 will no<br>you need a new account)                                                                                                    | he account you created<br>Username and Password<br>ted.<br>Provide the information to Finalize Yo<br>Account. <i>Have you ever had a USA S</i>                                                                                                    | our                                            |
| LOGIN Please login with your username and password (Note that usernames created on our old sys ionger work. Click "Create a Login" below if Username: Password: LOGIN FORGOT                                                                                                    | Login to t<br>using the<br>you select<br>d.<br>item before Sept 1, 2022 will no<br>'you need a new account)                                                                                                    | he account you created<br>Username and Password<br>ted.<br>Provide the information to Finalize You<br>Account. <i>Have you ever had a USA S</i><br><i>Membership?</i> Refers to the person f                                                                                                    | our<br>Wimming<br>or whom                      |
| LOGIN<br>Please login with your username and password<br>Note that usernames created on our old sys<br>onger work. Click "Create a Login" below if<br>Jsername:<br>Password:<br>LOGIN<br>FORGOT<br>FORGOT                                                                                                    | Login to t<br>using the<br>you select<br>d.<br>stem before Sept 1, 2022 will no<br>'you need a new account)                                                                                                    | he account you created<br>Username and Password<br>ted.<br>Provide the information to Finalize You<br>Account. Have you ever had a USA So<br>Membership? Refers to the person for<br>the account is being created – for mo                                                                                                    | our<br>wimming<br>or whom<br>ost paren         |
| LOGIN Please login with your username and password (Note that usernames created on our old sys longer work. Click "Create a Login" below if Username: Password: LOGIN FORGOT FORGOT FINAL LOGIN Finaliza Your Login Account                                                                                                    | Login to t<br>using the<br>you select<br>d.<br>item before Sept 1, 2022 will no<br>you need a new account)                                                                                                    | he account you created<br>Username and Password<br>ted.<br>Provide the information to Finalize Yo<br>Account. Have you ever had a USA S<br>Membership? Refers to the person f<br>the account is being created – for mo<br>the answer is No. Click <b>SUBMIT</b>                                                                                                    | our<br>wimming<br>or whom<br>ost paren         |
| LOGIN<br>Please login with your username and password<br>(Note that usernames created on our old sys<br>longer work. Click "Create a Login" below if<br>Username:<br>Password:<br>LOGIN<br>FORGOT<br>FORGOT<br>FINAL FORGOT<br>FINAL FORGOT<br>FINAL FORGOT<br>FINAL FORGOT<br>FINAL FORGOT<br>FINAL FORGOT<br>FINAL FORGOT<br>FINAL FORGOT<br>FINAL FORGOT<br>FINAL FORGOT                                                              | Login to t<br>using the<br>you select<br>d.<br>tem before Sept 1, 2022 will no<br>you need a new account)                                                                                                    | he account you created<br>Username and Password<br>ted.<br>Provide the information to Finalize Ye<br>Account. Have you ever had a USA S<br>Membership? Refers to the person f<br>the account is being created – for mo<br>the answer is No. Click <b>SUBMIT</b>                                                                                                    | our<br><i>wimming</i><br>or whom<br>ost paren  |
| DGIN Please login with your username and password Note that usernames created on our old sys onger work. Click "Create a Login" below if Jsername: Password: CLOGIN FORGOT FORGOT Finalize Your Login Account Please supply the following inform                                                                                                    | Login to t<br>using the<br>you select<br>d.<br>item before Sept 1, 2022 will no<br>you need a new account)                                                                                                    | he account you created<br>Username and Password<br>ted.<br>Provide the information to Finalize Ye<br>Account. Have you ever had a USA S<br>Membership? Refers to the person f<br>the account is being created – for me<br>the answer is No. Click <b>SUBMIT</b><br>will be redirected back to where you started when this is completed.                                                 | our<br>wimming<br>or whom<br>ost paren         |
| OGIN<br>Lease login with your username and password<br>Note that usernames created on our old sys<br>onger work. Click "Create a Login" below if<br>Isername:<br>assword:<br>LOGIN<br>FORGOT<br>FORGOT<br>FINALIZE YOUR LOGIN ACCOUNT<br>Please supply the following inform<br>Have you ever had a USA Swimmir                                                                                                    | Login to t<br>using the<br>you select<br>d.<br>tem before Sept 1, 2022 will no<br>'you need a new account)<br>'you need a new account)<br>'you need a new account)<br>'you need a new account)<br>'you need a new account)<br>'you need a new account)<br>'you need a new account)<br>'you need a new account)<br>'you need a new account)<br>'you need a new account)<br>'you need a new account)<br>'you need a new account)<br>'you need a new account)                                                                                                    | he account you created<br>Username and Password<br>ted.<br>Provide the information to Finalize Ye<br>Account. Have you ever had a USA S<br>Membership? Refers to the person f<br>the account is being created – for mo<br>the answer is No. Click <b>SUBMIT</b><br>will be redirected back to where you started when this is completed.                                                 | our<br>wimming<br>or whom<br>ost paren         |
| OGIN<br>Ilease login with your username and password<br>Note that usernames created on our old sys<br>ponger work. Click "Create a Login" below if<br>Isername:<br>Isername:<br>LOGIN<br>FORGOT<br>FORGOT<br>Finalize Your Login Account<br>Please supply the following inform<br>Have you ever had a USA Swimmin<br>Legal First Name*                                                                                                   | Login to t<br>using the<br>you select<br>d.<br>tem before Sept 1, 2022 will no<br>you need a new account)                                                                                                    | he account you created<br>Username and Password<br>ted.<br>Provide the information to Finalize Ye<br>Account. Have you ever had a USA S<br>Membership? Refers to the person f<br>the account is being created – for mo<br>the answer is No. Click <b>SUBMIT</b><br>will be redirected back to where you started when this is completed.                                                 | our<br>wimming<br>or whom<br>ost paren         |
| LOGIN         Please login with your username and password         Note that usernames created on our old sys         onger work. Click "Create a Login" below if         Jsername:         Password:         Password:         DGIN         FORGOT         FORGOT         Finalize Your Login Account         Please supply the following inform         Have you ever had a USA Swimmir         Legal First Name*                      | t hation to finish creating your login account. You ng Membership? No Yeferred Name                                                                                                    | he account you created<br>Username and Password<br>ted.<br>Provide the information to Finalize Ye<br>Account. Have you ever had a USA S<br>Membership? Refers to the person f<br>the account is being created – for me<br>the answer is No. Click <b>SUBMIT</b><br>will be redirected back to where you started when this is completed.                                                 | our<br>wimming<br>or whom<br>ost parent        |
| LOGIN         Please login with your username and password         Note that usernames created on our old systonger work. Click "Create a Login" below if         Jsername:         Password:         Password:         Prorect         Prorect         FORGOT         Finalize Your Login Account         Please supply the following inform         Have you ever had a USA Swimmir         Legal First Name*         Legal Last Name* | Login to t<br>using the<br>you select<br>d.<br>tem before Sept 1, 2022 will no<br>you need a new account)<br>vou need a new account)<br>vou need a new account<br>vou need a new account vou need a new account vou need a need a new account vou need a new account vou need a new account vou need a new account vou need a new account vou need a need a new account vou need a new account vou need a new account vou need a need a nee | he account you created<br>Username and Password<br>ted.<br>Provide the information to Finalize Ye<br>Account. Have you ever had a USA S<br>Membership? Refers to the person f<br>the account is being created – for me<br>the answer is No. Click <b>SUBMIT</b><br>will be redirected back to where you started when this is completed.<br>Middle Name or Middle Initial<br>Birth Date* | our<br>wimming<br>or whom<br>ost parent        |
| LOGIN Please login with your username and password Note that usernames created on our old sys onger work. Click "Create a Login" below if Jsername: Password: LOGIN FORGOT FORGOT FINALIZE YOUR LOGIN ACCOUNT Please supply the following inform Have you ever had a USA Swimmin Legal First Name* Legal Last Name*                                                                                                    | Login to t<br>using the<br>you select<br>d.<br>tem before Sept 1, 2022 will no<br>you need a new account)                                                                                                    | Provide the information to Finalize Ye Account. Have you ever had a USA S Membership? Refers to the person f the account is being created – for mo the answer is No. Click SUBMIT will be redirected back to where you started when this is completed.                                                                                                    | our<br><i>wimming</i><br>or whom<br>ost parent |

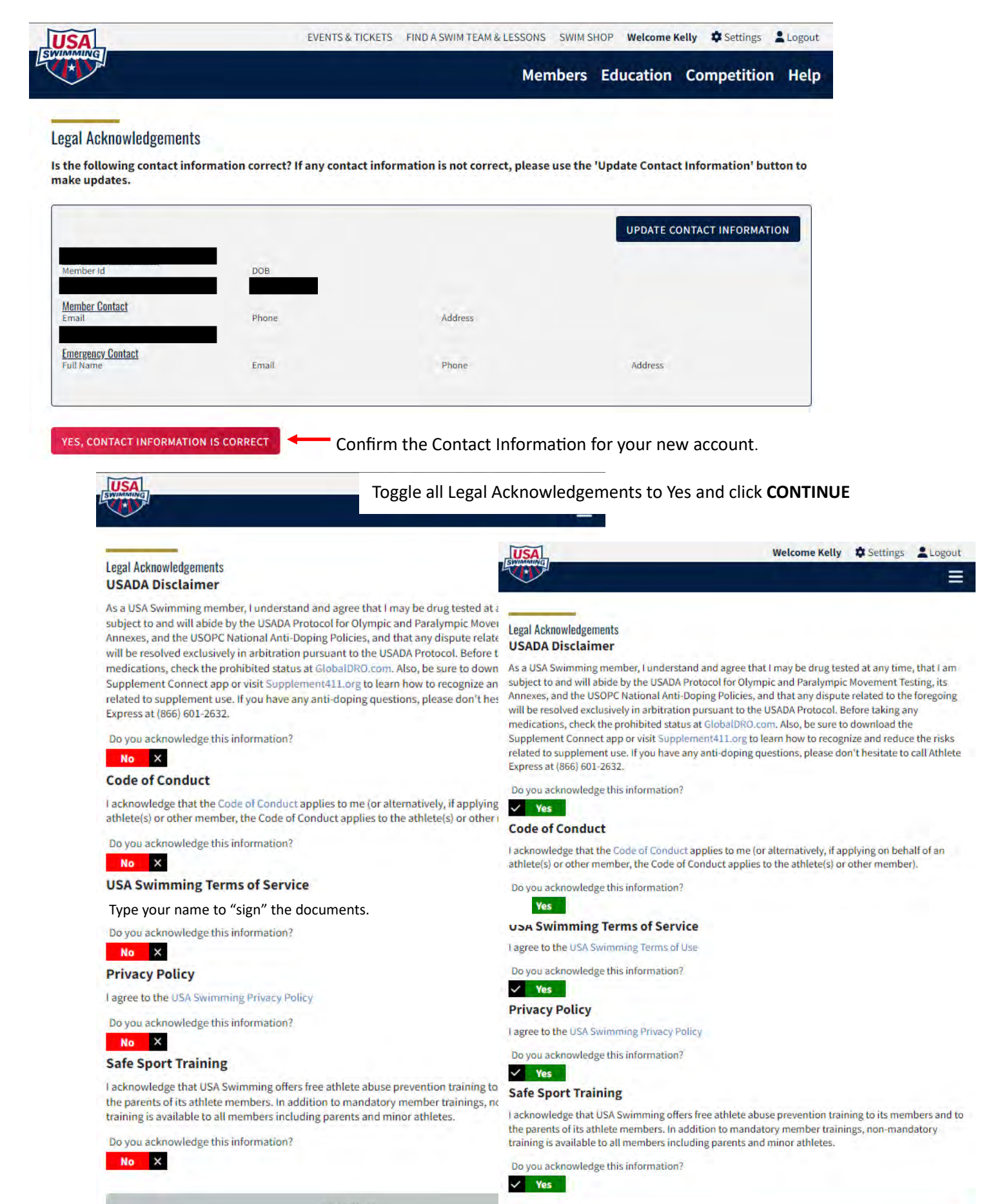

DNTINUE

| Signature                                               | ×                                       |
|---------------------------------------------------------|-----------------------------------------|
| Please type your name below to indicate your signature. | Type your name to "sign" the documents. |
| Signature                                               |                                         |
| SIGN THE DOCUMENTS                                      |                                         |
| CANCEL                                                  |                                         |

Now that you have created your USA Swimming account as a parent, you will be returned to your club's Online Member Registration. To register a new athlete, scroll down to the Create New Memberships section and click ADD A NEW MEMBER

| USA<br>SWIMMANING | EVENTS & TICKETS FIND A SWIM TEAM & LESSONS SWIM                                                                                                    | SHOP Welcome Kelly Settings Logout |
|-------------------|----------------------------------------------------------------------------------------------------|------------------------------------|
|                   | Members                                                                                                    | Education Competition Help         |
|                   | USA Swimming Online Member Registration                                                                                                    |                                    |
|                   | Welcome                                                                                                    |                                    |
|                   | Renew Eligible Memberships                                                                                                    |                                    |
|                   | This renewal registration is associated as an unattached swimmer in                                                                                                    |                                    |
|                   | Club: Herndon Aquatic Club (HACC)<br>LSC Contact: Kelly Rowell (registration@pvswim.org)                                                                                                    |                                    |
|                   | CONFUSED? CLICK HERE                                                                                                    |                                    |
|                   | ADD FAMILY MEMBER                                                                                                    |                                    |
|                   | NAME COMP. CATEGORY BIRTH DATE PRIOR MEMBERSHIP (EXPIRES) RENEWAL MEMBERSHIP (EXPIRES) TRANSFER? SELECT                                                                                                    |                                    |
|                   | Yes PROVIDE MISSING INFO & RENEW                                                                                                    |                                    |
|                   | SELECT ALL RESULTS                                                                                                    |                                    |
|                   | RENEW                                                                                                    |                                    |
|                   |                                                                                                    |                                    |
|                   | Create New Memberships                                                                                                    |                                    |
|                   | Click Add New Role to Existing Member' to register an existing member with<br>USA Swimming. This registration is associated as an unattached swimmer in<br>This registration is associated as an unattached swimmer in                                                                                                    |                                    |
|                   | LSC: Potomac Valley Swimming (PV)<br>Club: Herndon Aquatic Club (HACC) Club: Herndon Aquatic Club (HACC)                                                                                                    |                                    |
|                   | LSC Contact: Kelly Rowell (registration@pvswim.org) If this is not the project the provided place of the provent If this is not the project the provided place of the provent If this is not the project the provided place of the provided place of the place of the provided place of the place of the pl | Click ADD A NEW MEMBER to          |
|                   | In this in denies the togramation option that your mensions phase got the context.<br>In the sum of the togramation option that your megistration.                                                                                                    | register a new member (athlete     |
|                   | ADD NEW ROLE TO EXISTING MEMBER                                                                                                    | official. etc) with USA Swimming   |
|                   |                                                                                                    | , ,                                |

**USA Swimming Online Member Registration** 

Click I AM REGISTERING MY CHILD to register your child with USA Swimming. Complete the information in the screens that follow.

Click I AM REGISTERING MYSELF to register yourself (e.g., official, coach) with USA Swimming. Complete the information in the screens that follow.

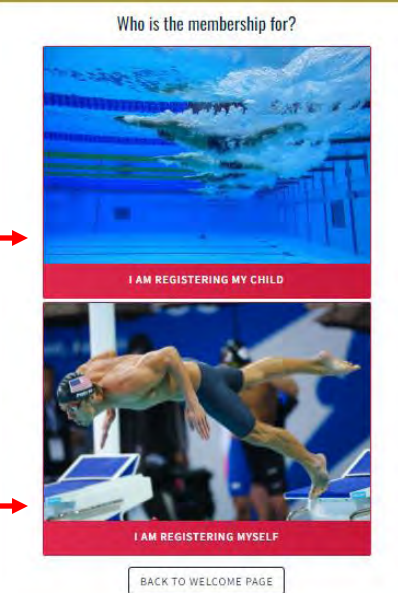